# Welcome to the Arts & Recreation Webinar Series A collaborative program between the ADA National Network, National Center on Accessibility (NCA), LEAD Program at the John F. Kennedy Center for the Performing Arts and the Accessibility Program at The Smithsonian Institution The Session is Scheduled to begin at 2:30pm Eastern Time We will be testing sound quality periodically Audio and Visual are provided through the on-line webinar system. This session is closed captioned. Individuals may also listen via telephone by dialing 1-712-423-2066 Access code 90/4185 (This is not a Toll Free number) The content and materials of this training are property of the presenters and sponsors and cannot be used without permission. For permission to use training content or obtain copies of materials used as part of this program please contact us by email at info@adaconferences.org or toll free (877282-1980) (V/Th) 1

www.adaconferences.org/ArtsnRec

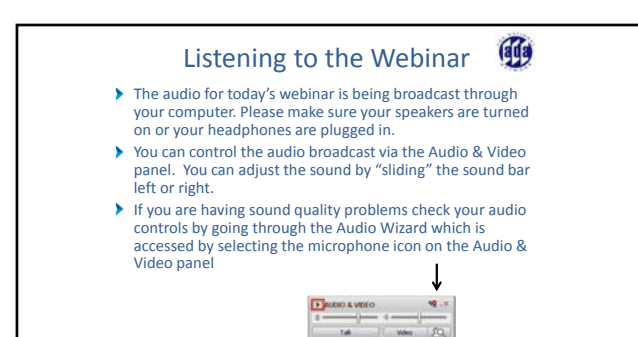

141

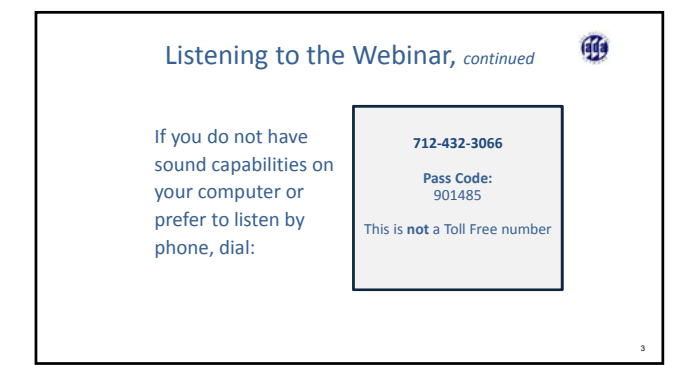

# Clistening to the Webinar, continued MOBILE Users (iPhone, iPad, or Android device, and Kindle Fire HD). Individuals may listen\*\* to the session using the Blackboard Collaborate Mobile App (Available Free from the Apple Store, Google Play or Amazon). Evolution: Evolution: \*\*Cosed captioning is not visible via the Mobile App and limited accessibility for store reader/Volcover users.

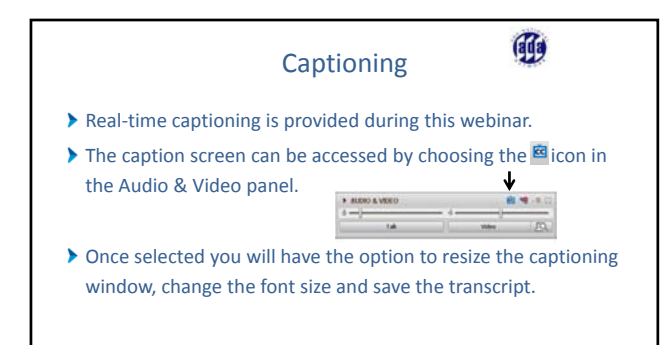

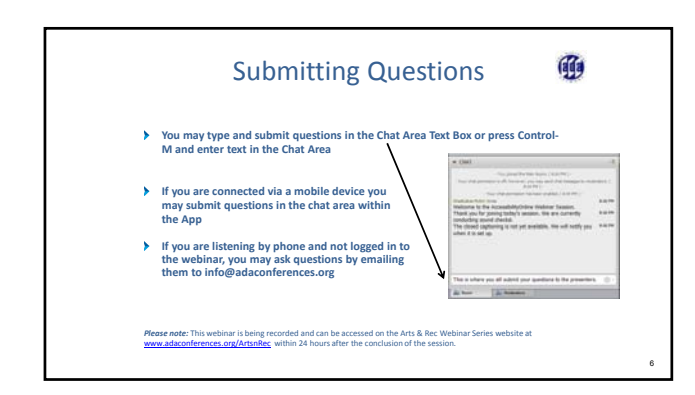

### **Customize Your View**

Resize the Whiteboard where the Presentation slides are shown to make it smaller or larger by choosing from the drop down menu located above and to the left of the whiteboard. The default is "fit page"

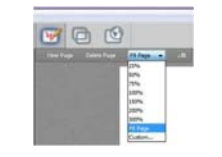

Ø

1

## Technical Assistance

- If you experience any technical difficulties during the webinar:
  - Send a private chat message to the host by double clicking "Great Lakes ADA" in the participant list. A tab titled "Great Lakes ADA" will appear in the chat panel. Type your comment in the text box and "enter" (Keyboard - F6, Arrow up or down to locate "Great Lakes ADA" and select to send a message); or
  - 2. Email info@adaconferences.org ; or
  - 3. Call 877-232-1990 (V/TTY)

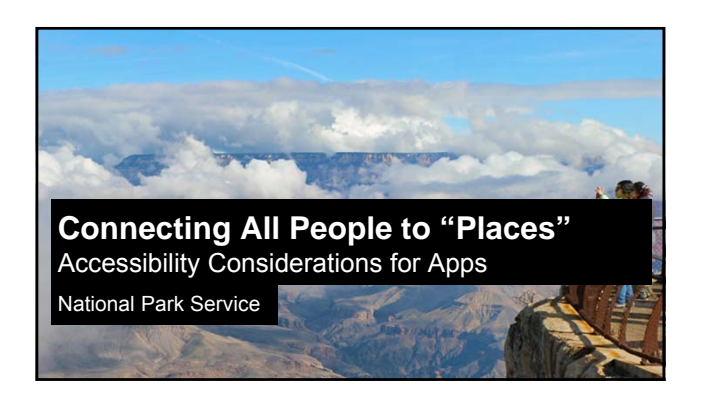

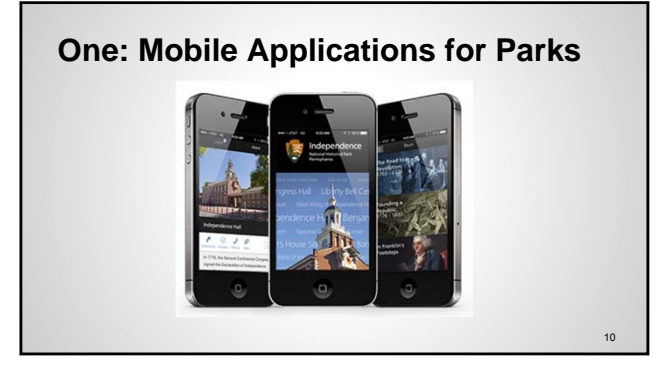

Two: Increasing Audio Description Opportunities for Visitors

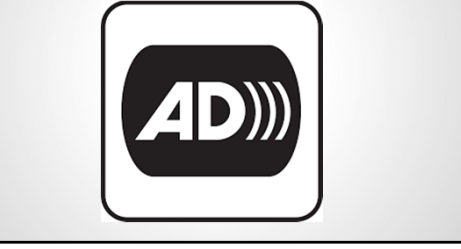

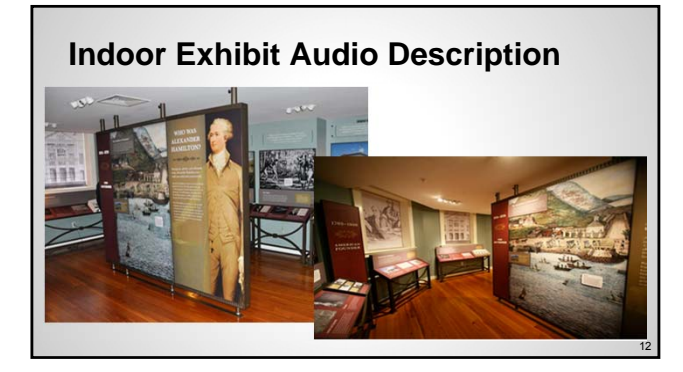

# **Outdoor Exhibit Audio Description**

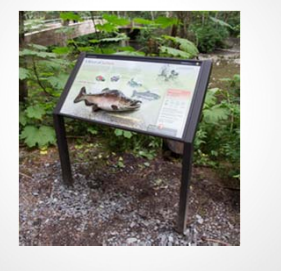

## **Outdoor Exhibit Audio Description**

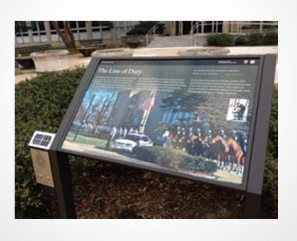

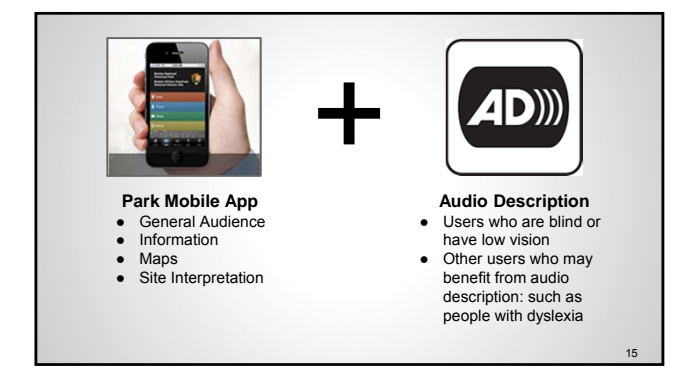

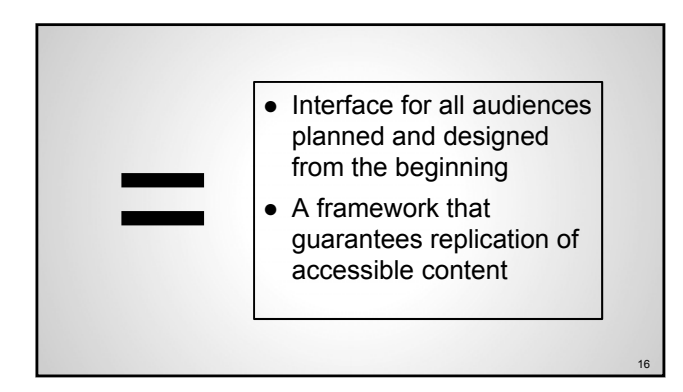

## **Poll: Mobile App Experience**

- A. I have helped plan and/or develop a mobile app for a general audience
- B. I have helped plan, and/or develop a mobile app focussed on access for people with disabilities
- C. A & B
- D. I have never planned or developed an app, but I use apps
- E. I have never planned or developed an app and I do not use apps

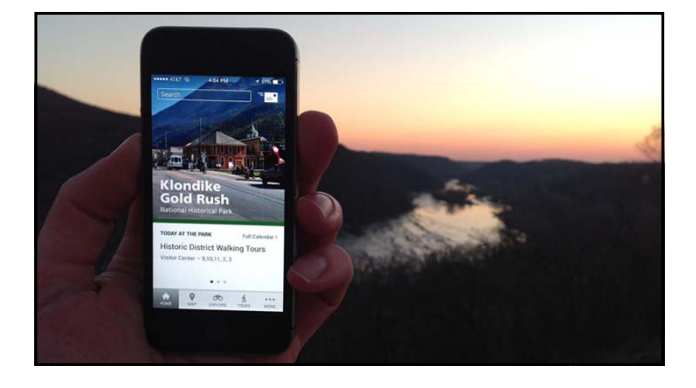

## What is a framework?

Base set of functions developed as a foundation that can customized for individual parks

## **Places Mobile App**

Maps NPMap + HFC = Digital maps taken to a new level. Maps are the centerpiece of the app experience -providing an NPS-themed map with sites and geo-located content.

Wayfinding Where is the bathroom? The app gives park visitors directions and orientation right at their finger tips.

directions and orientation right at their finger tips. **Today at the Park** Today's park events and ranger programs are front-and-center in the app. Fully events from nps.gov and other sources, the app displays live events on the Home screen and under its own section. Park alerts from nps.gov also get lowable to park visitors.

Accessibility Universally designed from the ground up to enable a park experience for all people. Apps feature built in audio description, captioning, geo-triggered content, and alternative text.

atternative text. **Tours** Ranger-curated tours based on special interests, the amount of time a visitor has, and seasonal offerings. Tours can include audio, photos, and detailed site information.

## **Places Mobile App**

Pilots

Herbert Hoover Klondike Goldrush (AK) Fort Smith National

Platforms Apple iOS Google Android

Based on the apps from National Mall Boston Independence

21

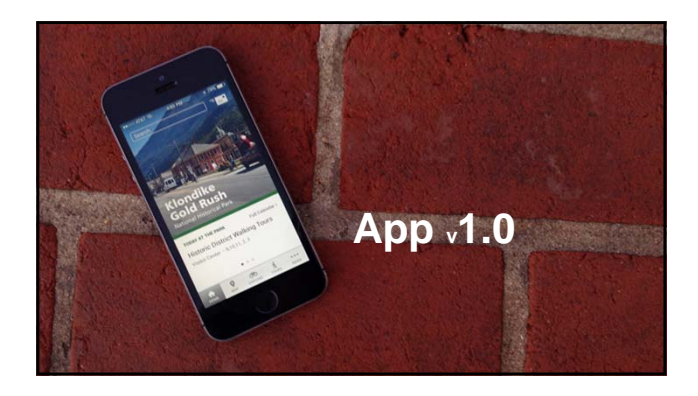

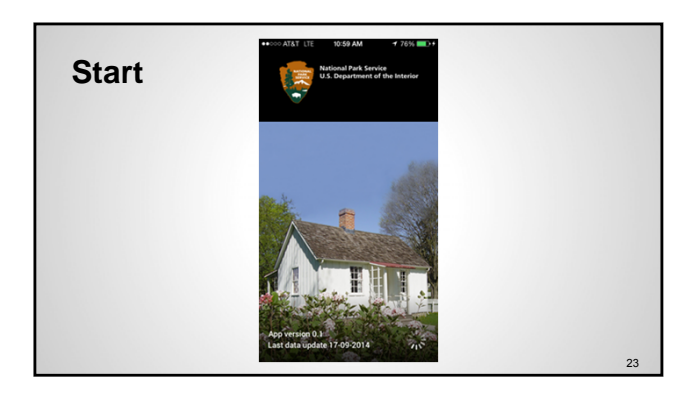

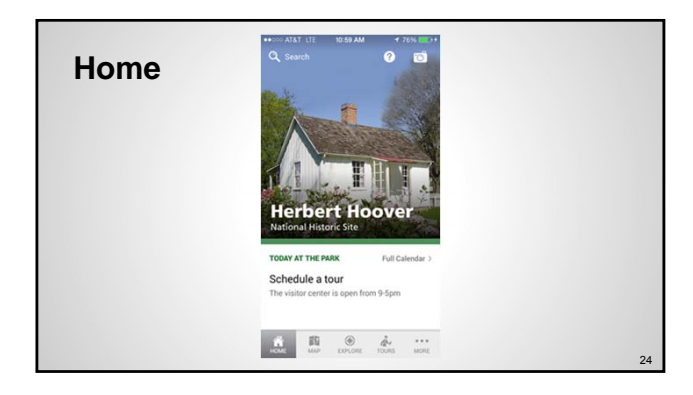

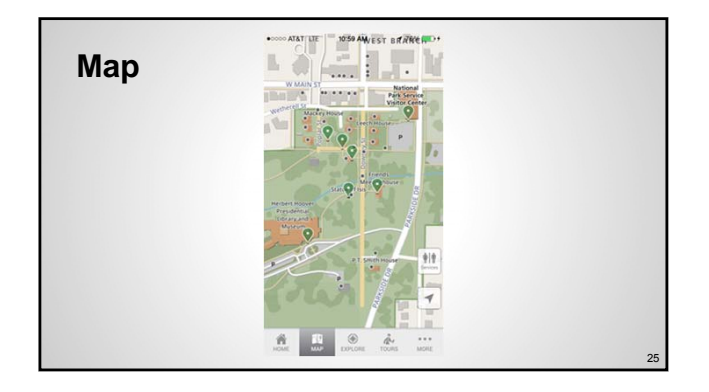

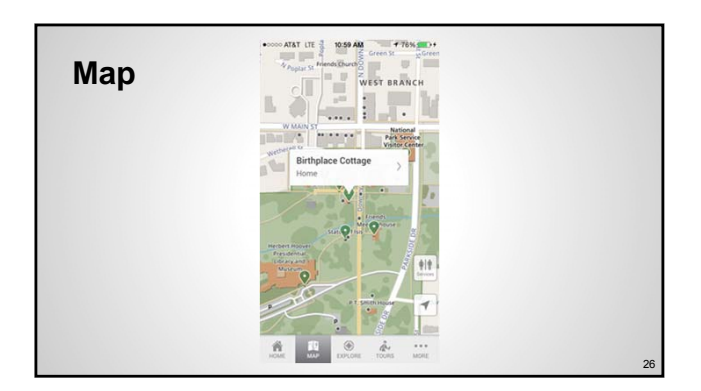

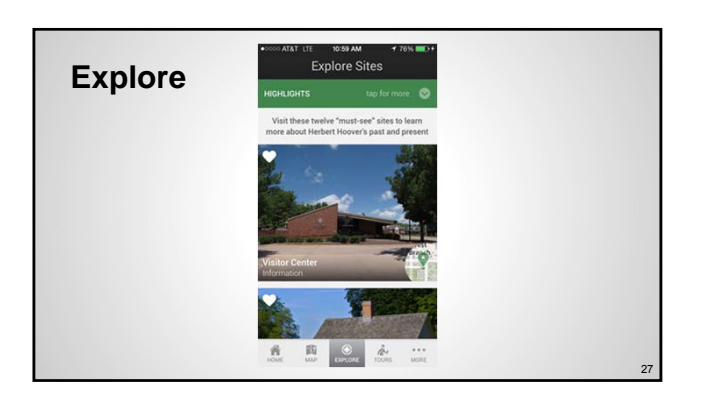

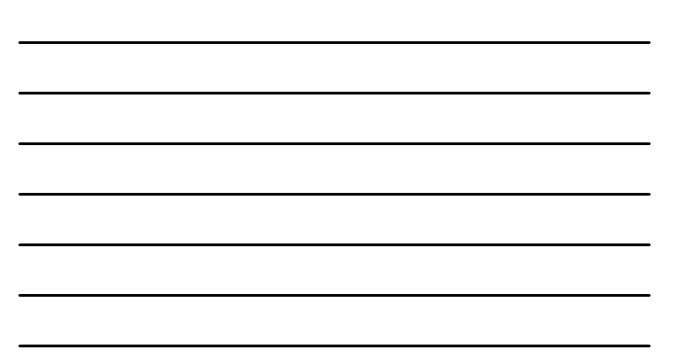

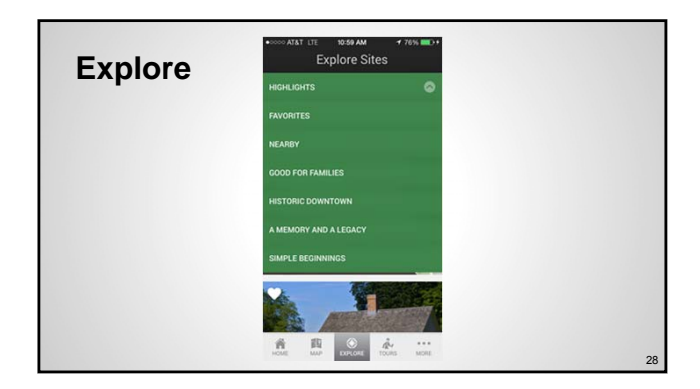

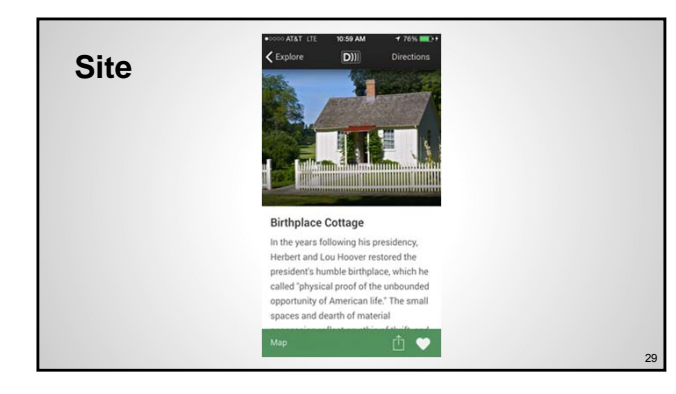

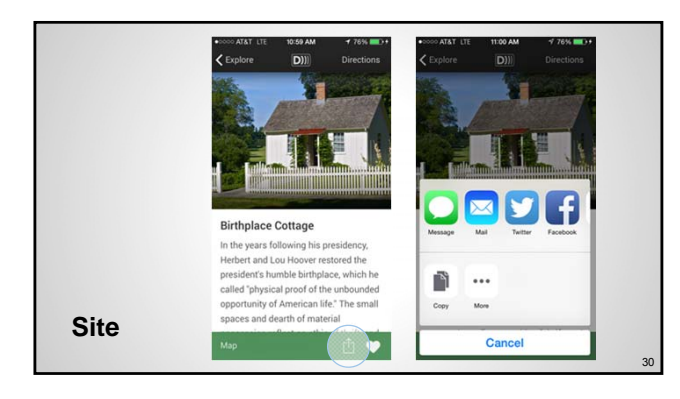

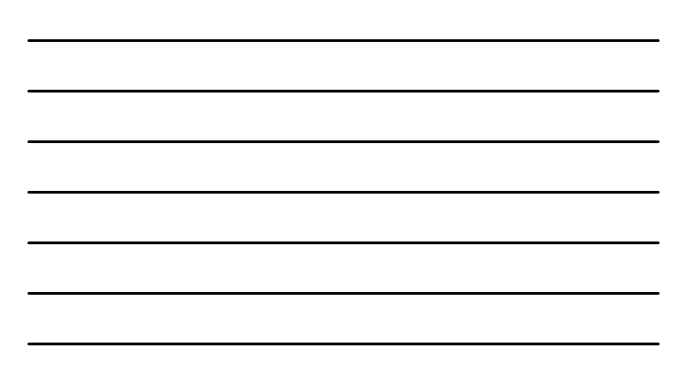

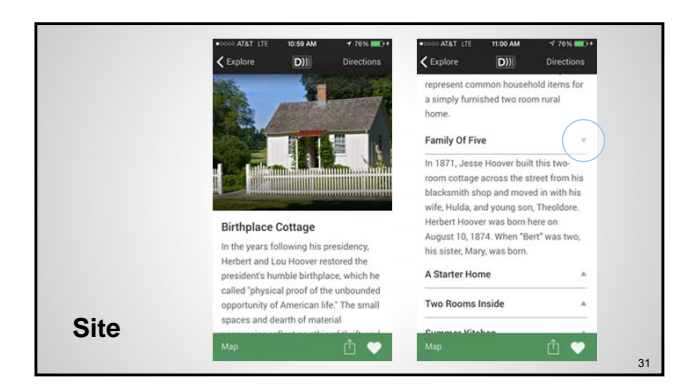

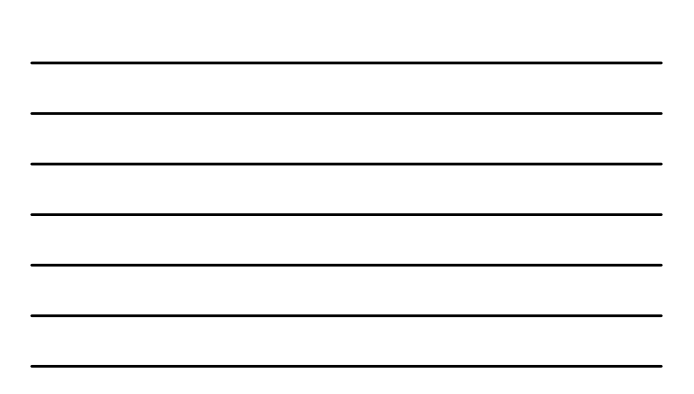

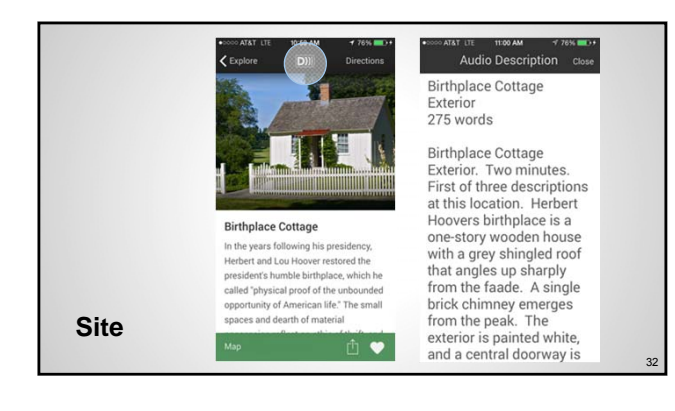

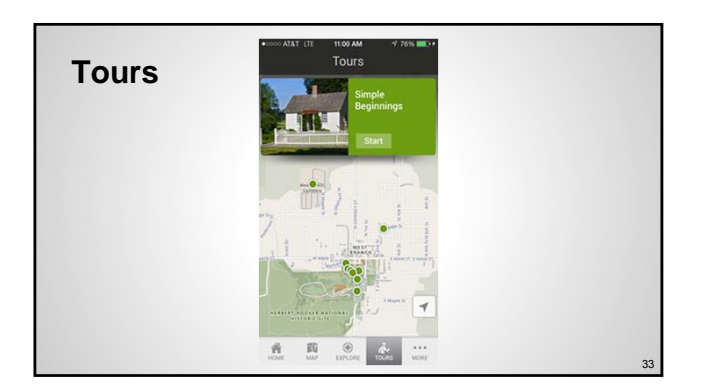

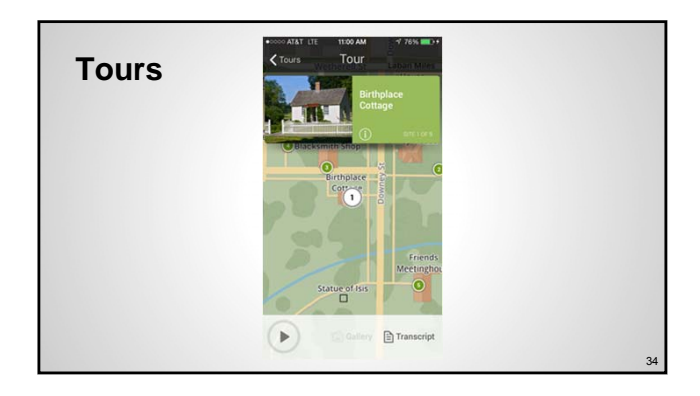

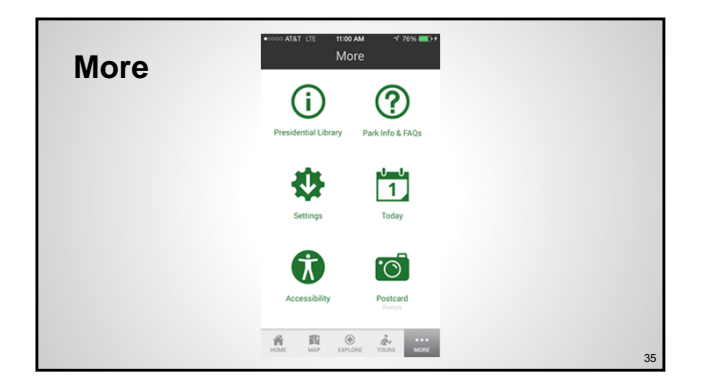

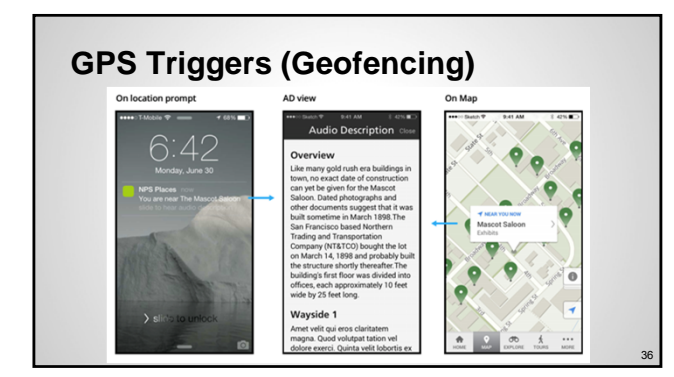

## **Other features**

Park Lens - Augmented Reality Scavenger Hunt Activity Kiosk for iPads or Android Tablets iBeacon Exhibit Accessibility

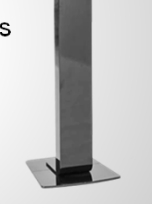

# Accessibility + Design

## Design

Comfort Eliminate User Pain Points and Steps Target Size/Touch Area Size Conventions with Platform Platform supported menu systems

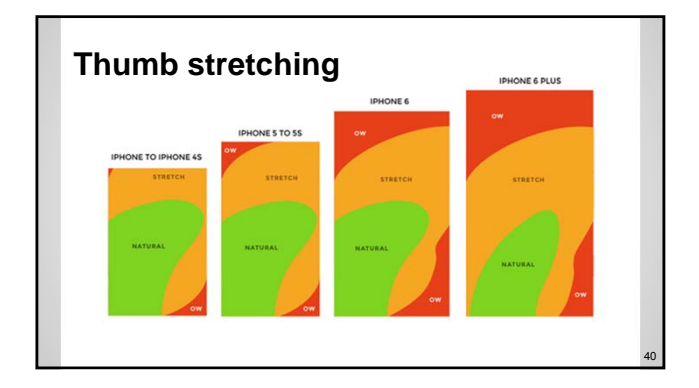

| _ |  |  |  |
|---|--|--|--|
|   |  |  |  |
|   |  |  |  |
|   |  |  |  |
|   |  |  |  |
|   |  |  |  |
|   |  |  |  |
| - |  |  |  |

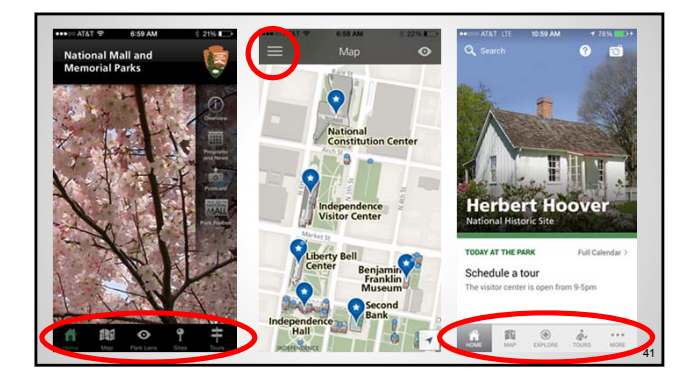

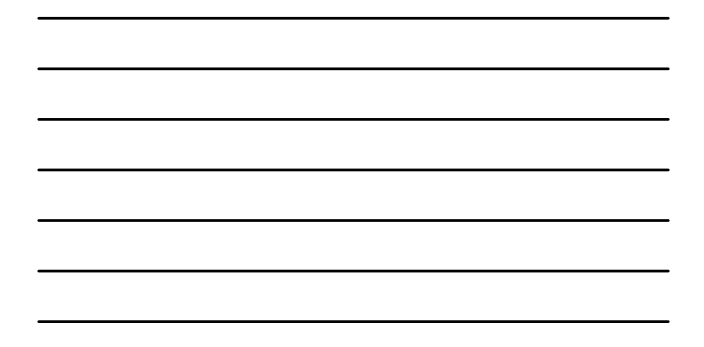

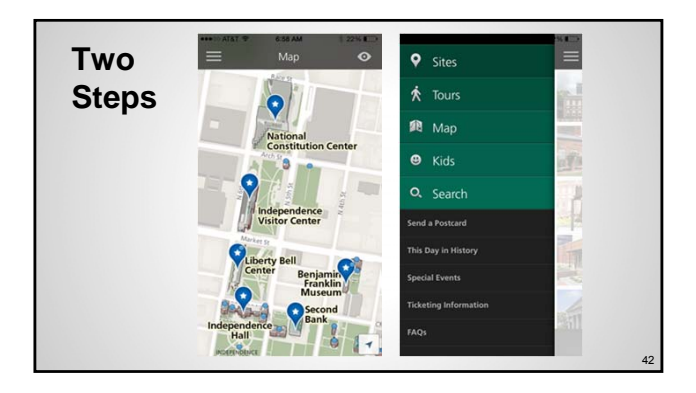

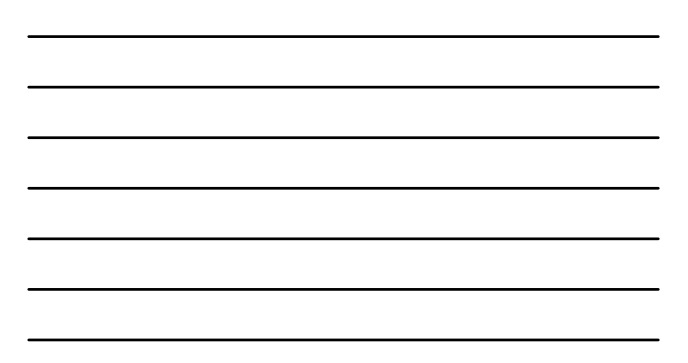

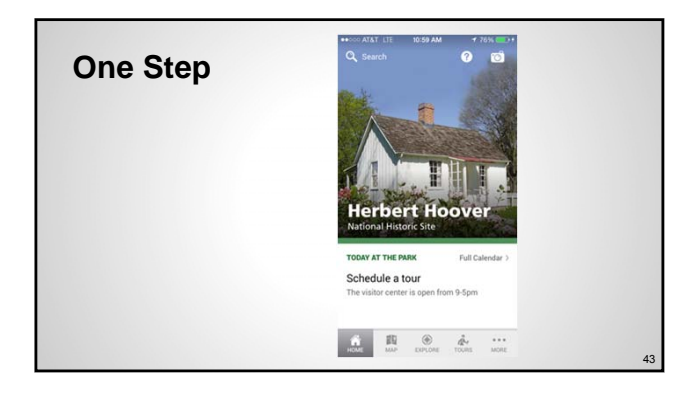

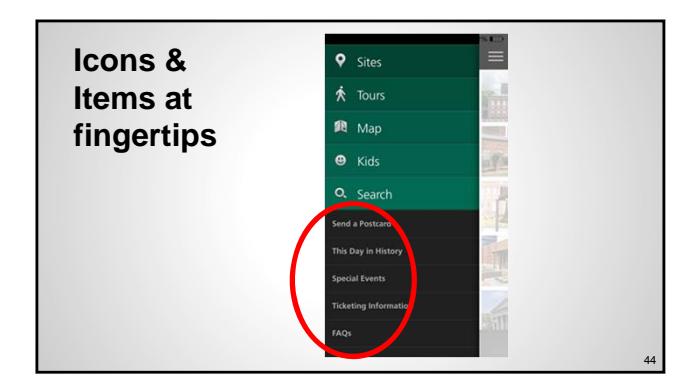

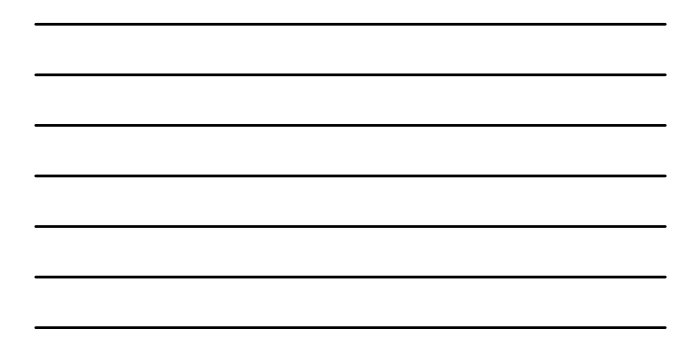

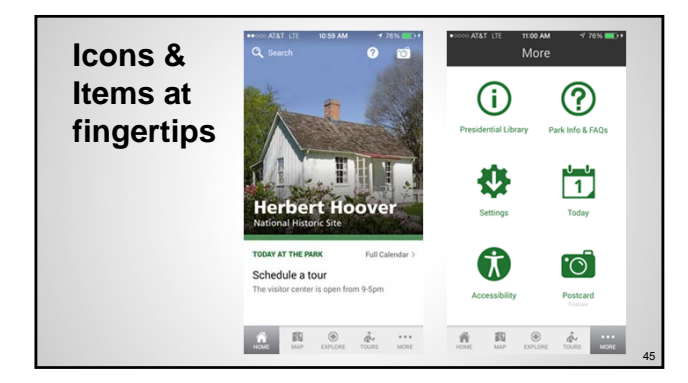

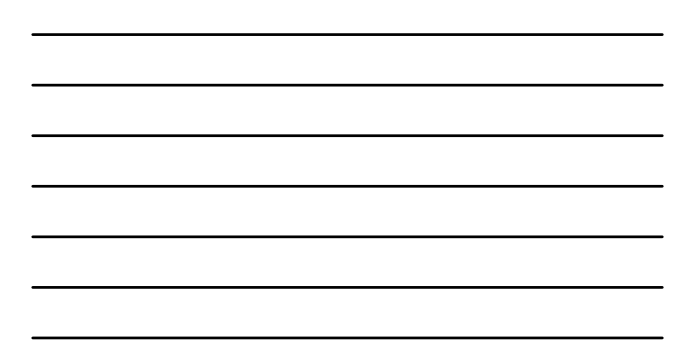

Icons & Items at fingertips

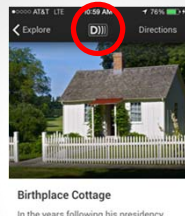

Birthplace Cottage In the years following his presidency. Herbert and Lou Hoover restored the president's humble birthplace, which he called 'physical proof of the unbounded opportunity of American life'. The small spaces and dearth of material

| Birthplace Cottage<br>Exterior<br>275 words                                                                                                    |
|----------------------------------------------------------------------------------------------------|
| Birthplace Cottage<br>Exterior. Two minutes.<br>First of three descriptions<br>at this location. Herbert<br>Hoovers birthplace is a<br>one-story wooden house<br>with a grey shingled roof<br>that angles up sharply<br>from the faade. A single<br>brick chinney emerges<br>from the peak. The<br>exterior is painted white,<br>and a central doorway is |

Audio Description close

| Icons &                | • coor AT&T LTE 11:00 AM 5 - 17 76% ■ 0     ✓ Tours Tour |
|------------------------|----------------------------------------------------------|
| Items at<br>fingertips | Echage<br>Competence<br>() meters                        |
| 5 1                    |                                                          |
|                        | Stature of first<br>O                                    |
|                        |                                                          |

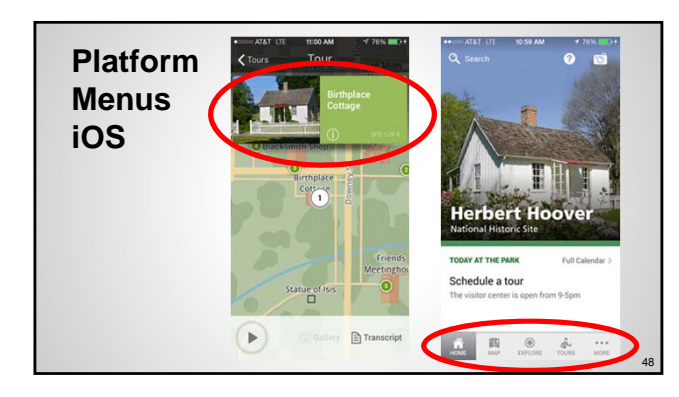

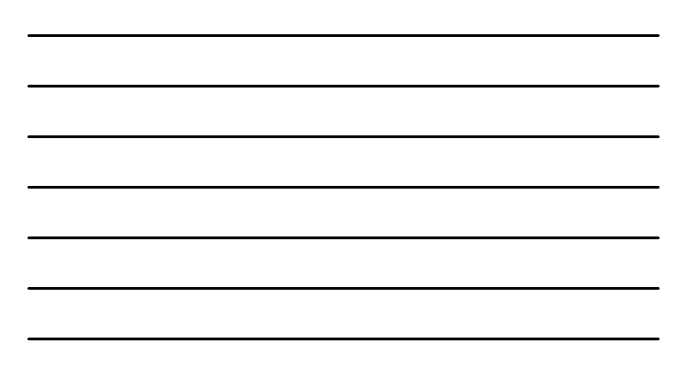

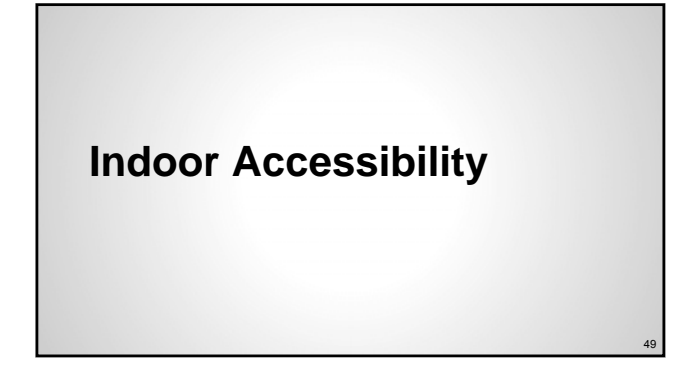

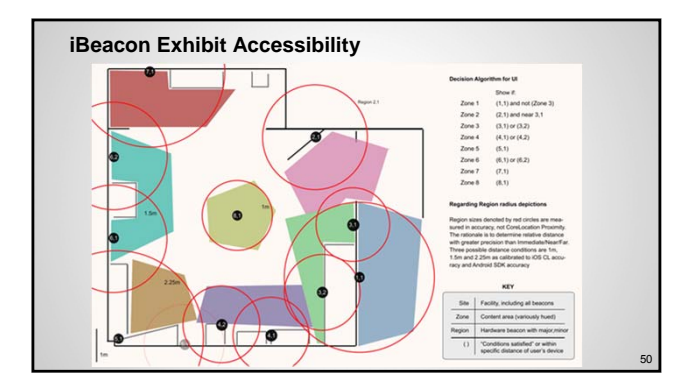

# Editor

Making Accessibility Easy to Add

| Editor | Mobile                                                                                                    |  |  |  |  |
|--------|----------------------------------------------------------------------------------------------------|--|--|--|--|
| Editor | Note / Face / Malle / Anfant Resort Resort Vision ( 104 / 104 / 104                                                                                                    |  |  |  |  |
|        | Image: Description of the section of the section |  |  |  |  |
|        | Auto Inscription                                                                                                    |  |  |  |  |
|        | 27 series<br>Balance (compositioners) from the tensions, from all from the representation to instances in water instances in<br>Balances or a real composition of tension water approximated and from anytics or a draw to the tensions. A                                                                                                    |  |  |  |  |
|        |                                                                                                    |  |  |  |  |

## Takeaways

Do we want to do a list of take aways/ before closing?

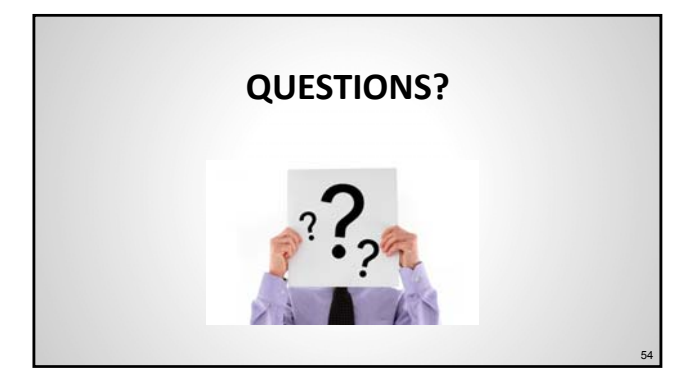

## Thanks!

Michele Hartley Media Accessibility Coordinator Harpers Ferry Center National Park Service 304-535-6083 michele\_hartley@nps.gov John Tobiason Digital Media Specialist Harpers Ferry Center National Park Service john\_tobiason@nps.gov

Thank you for participating in today's webinar

Connecting All People to "Places": Content and Design Considerations for App Accessibility

This session was recorded and the archived recording will be available within 24 hours at www.adaconferences.org/ArtsnRec (877) 232-1990 (V/TTY)